## **Cheque Reporting**

Last Modified on 21/05/2024 12:36 pm AEST

This report is available from the *Cheques Printing* menu and include options for unprinted and printed Cheques.

## Printed Cheques Report (Payment Authority)

You may wish to produce a report displaying Printed Cheques for a particular (or all) buildings.

- 1. Search or select Payments.
- 2. Click on the Reports tab.
- 3. Click on *Change Building* and select your building/s, then click OK.
- 4. In the Selected Dates field, enter in the selected date periods you wish the report to be for.
- Month to Date
- Year to Date
- All
- Unprinted If 'Auto Print After Draw' was not selected.
- 5. Click Print Report to produce the report for each selected building.